2025. 4. 1

## **宇都宮市公共施設予約システム**<br/> <ろ随時予約申込編>

地区市民センター・生涯学習センター市民活動センター・生涯学習センター

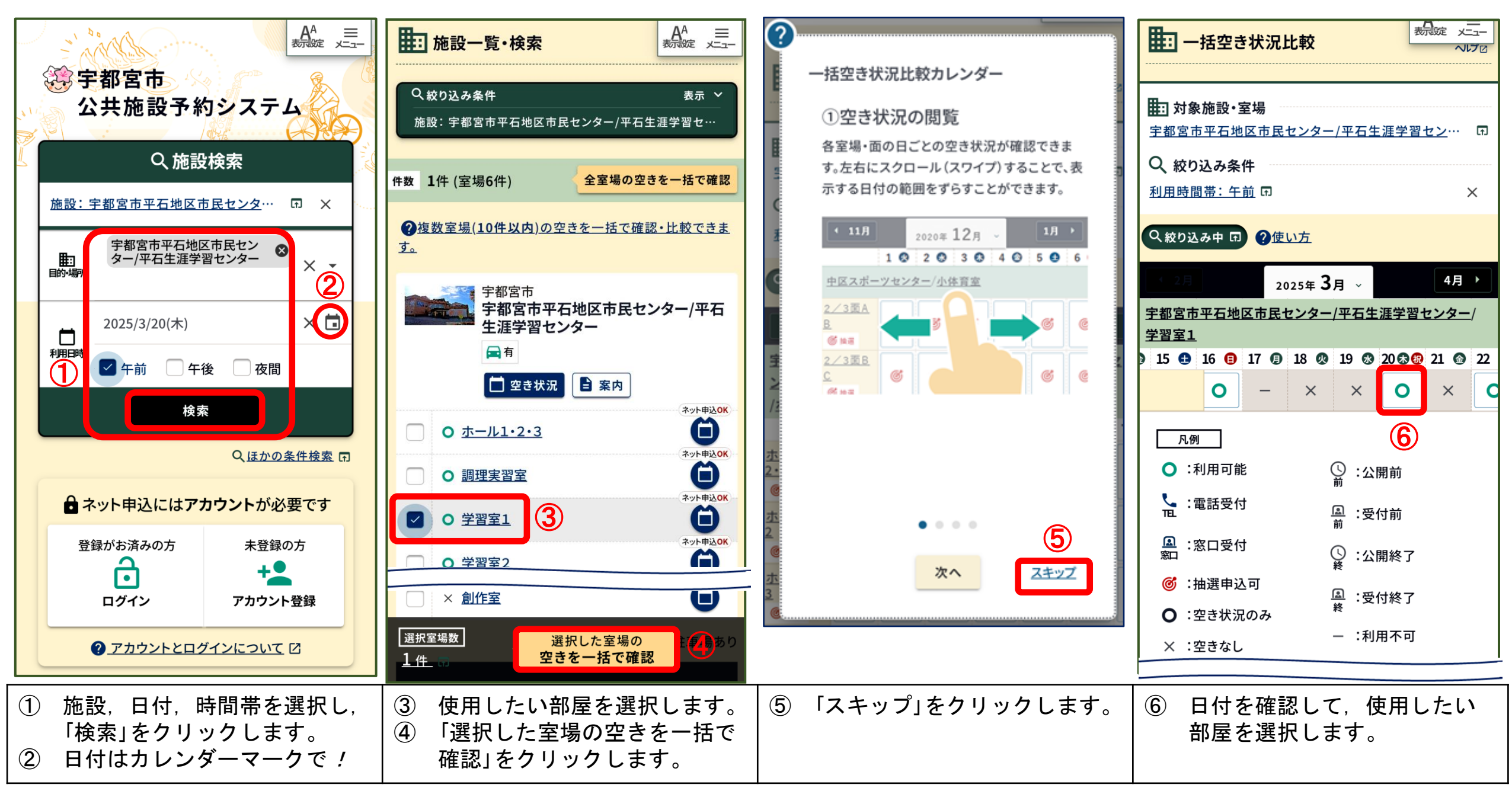

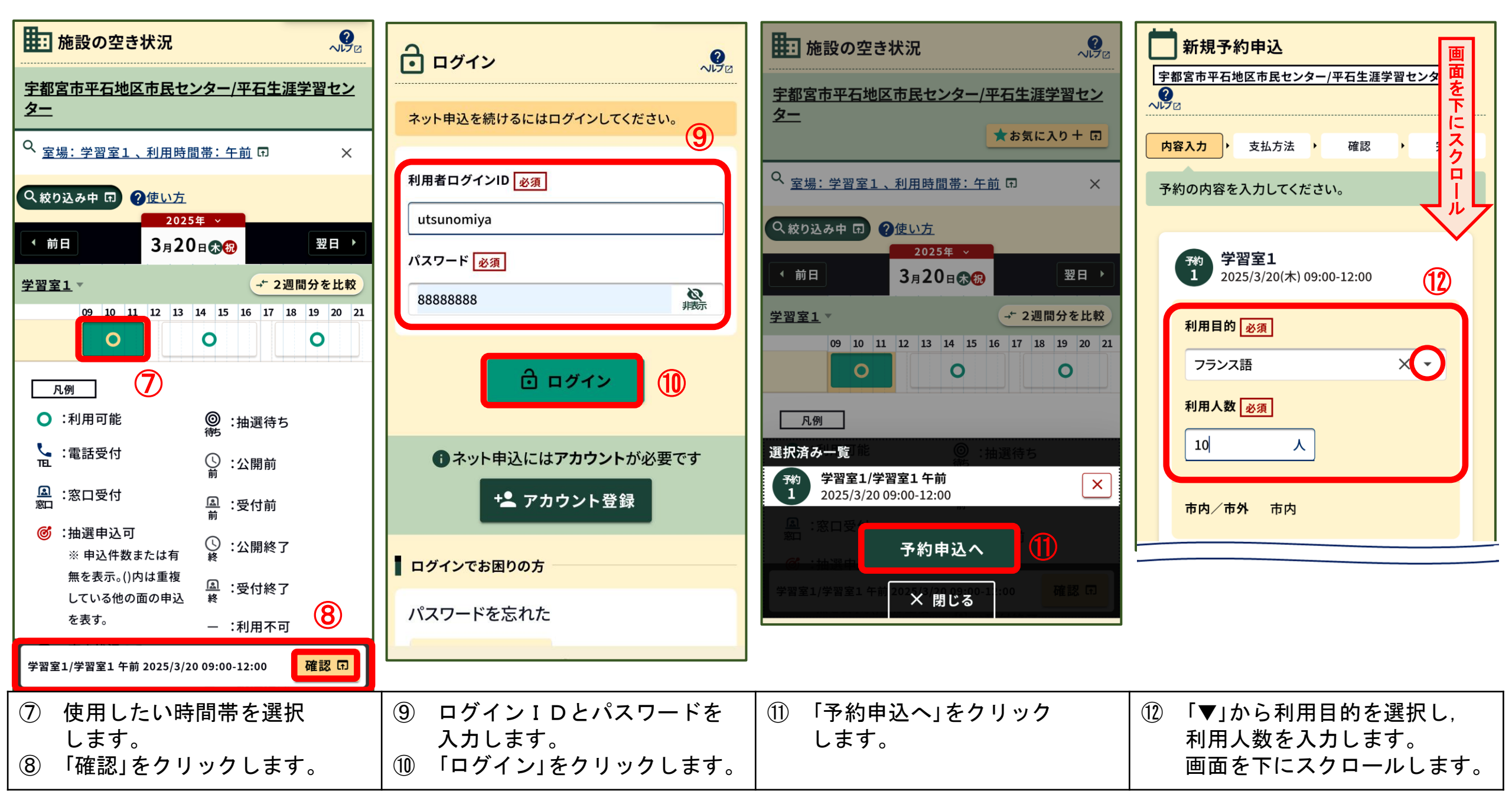

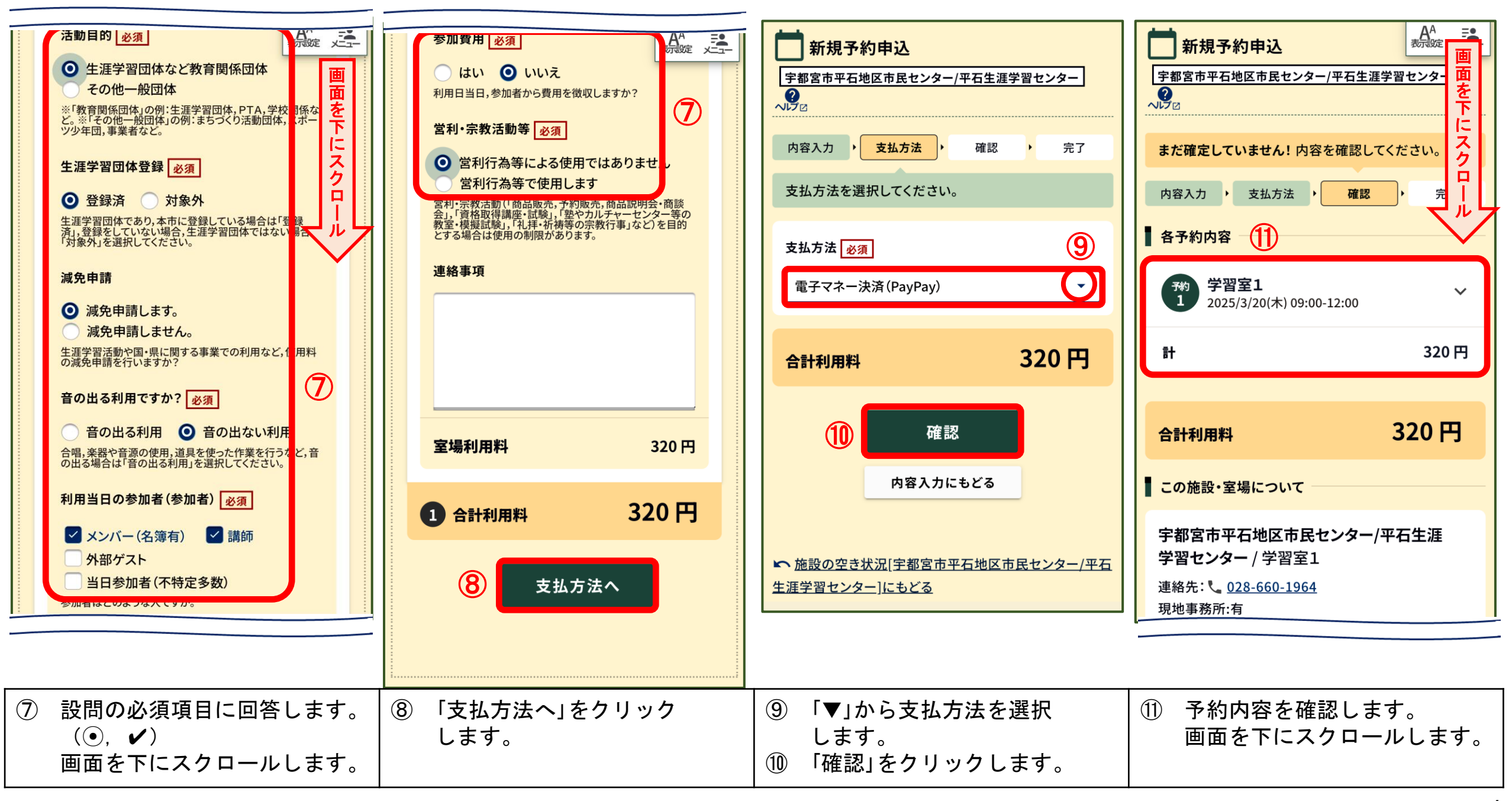

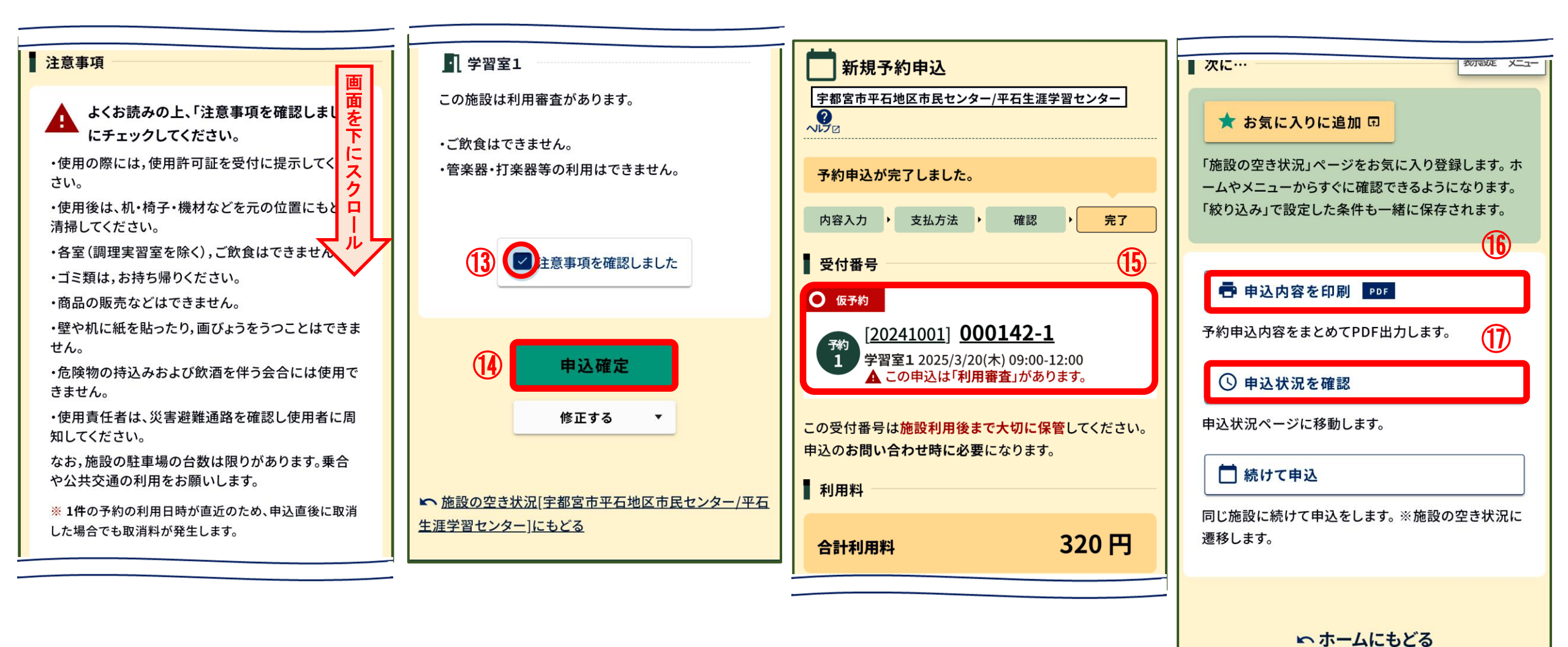

| 画面を下にスクロールします。 | <ol> <li>① 「注意事項を確認しました」に</li> <li>✓を付します。</li> <li>① 「由込確定」をクリックします</li> </ol> | 15 随時予約申込が完了しました。 | <ul> <li>● 申込内容の印刷ができます。</li> <li>● 申込状況が確認できます。</li> </ul> |
|----------------|---------------------------------------------------------------------------------|-------------------|-------------------------------------------------------------|
|                |                                                                                 |                   |                                                             |

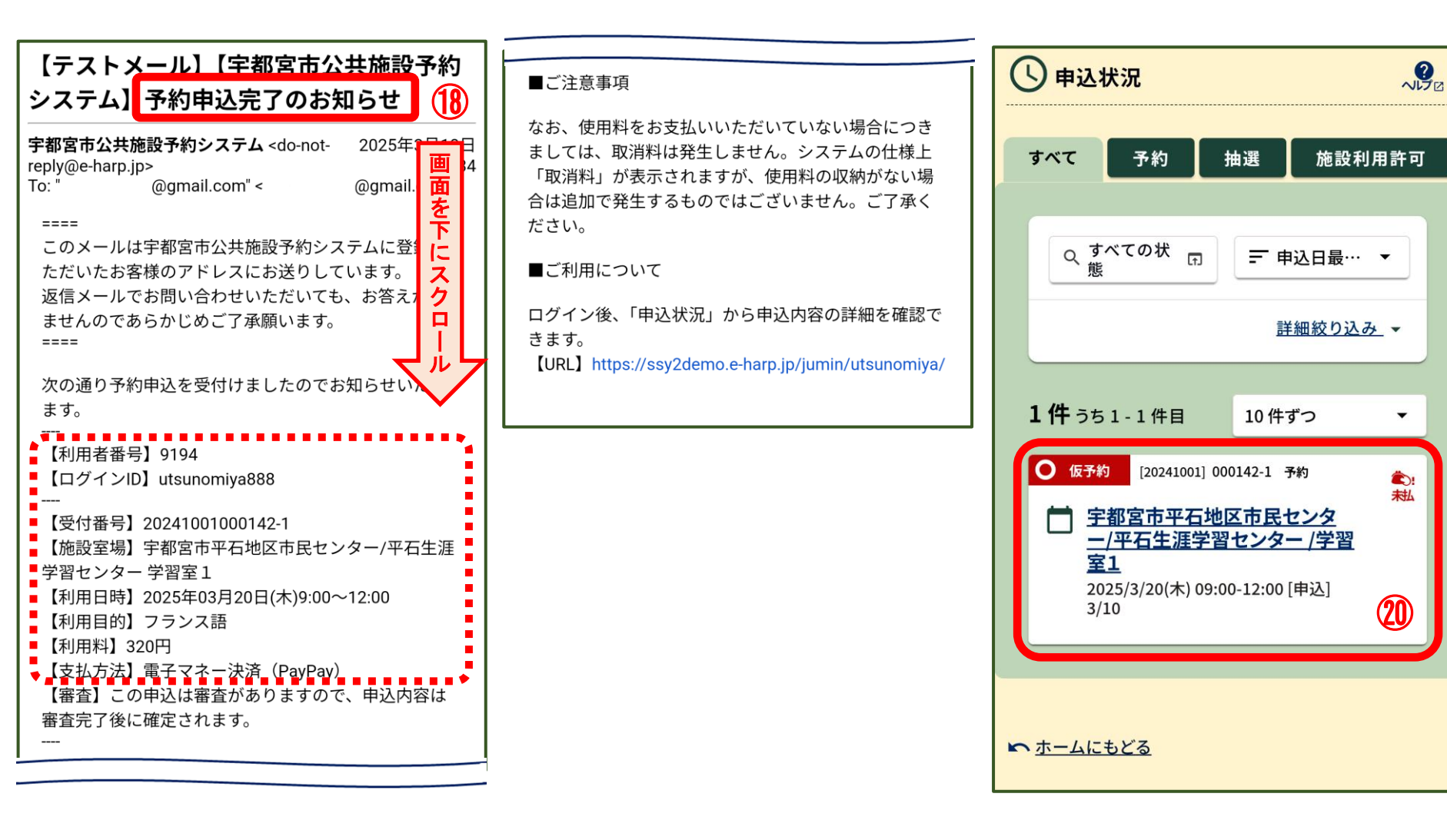

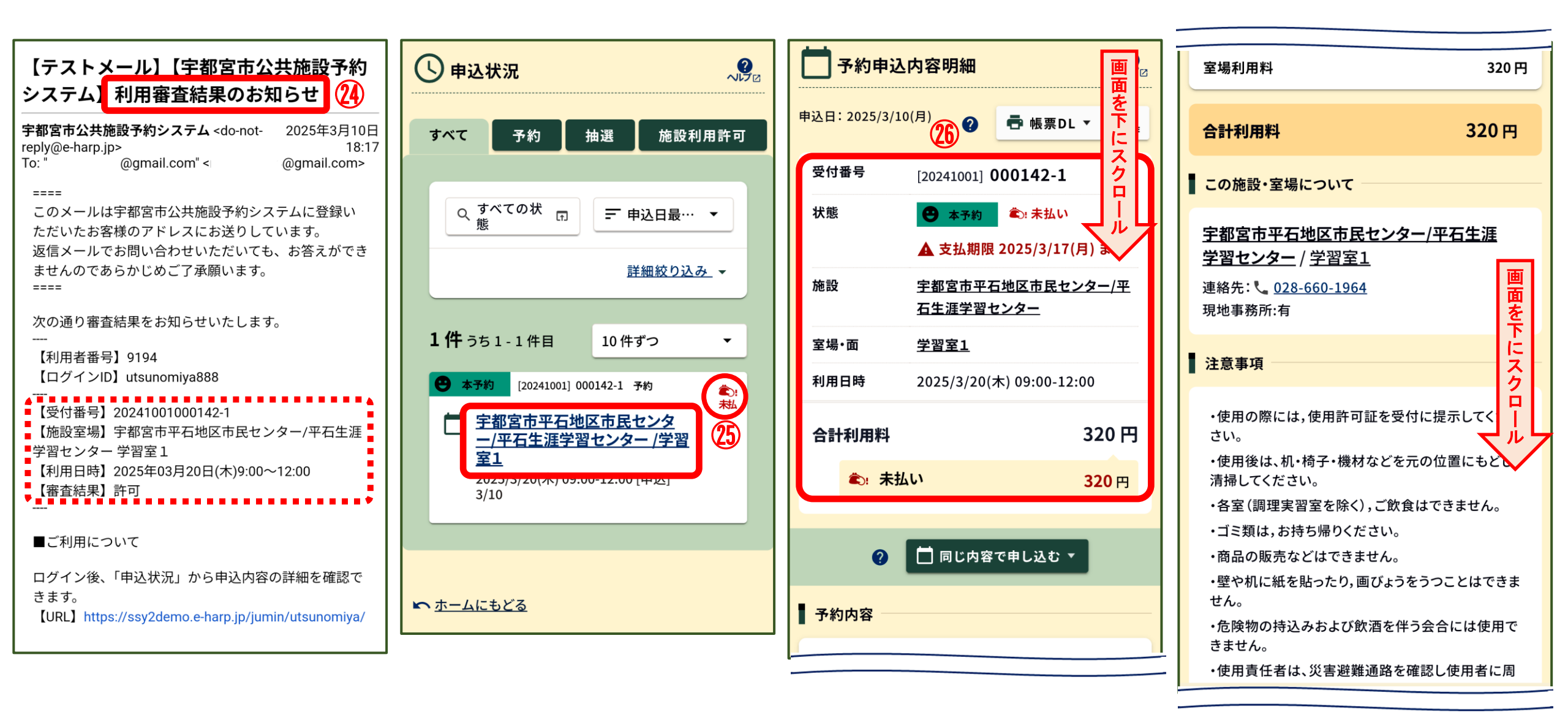

| <ul> <li>利用審査結果(利用許可)を</li> <li>お知らせするメールが届き</li> <li>ます。</li> <li>(1) 利用審査結果(利用許可)を</li> <li>(2) 「施設名」をクリックします。</li> <li>※使用料は未納の状態</li> </ul> | 26 予約申込内容の詳細が表示<br>されます。 | 画面を下にスクロールします。 |
|----------------------------------------------------------------------------------------------------|--------------------------|----------------|
|----------------------------------------------------------------------------------------------------|--------------------------|----------------|

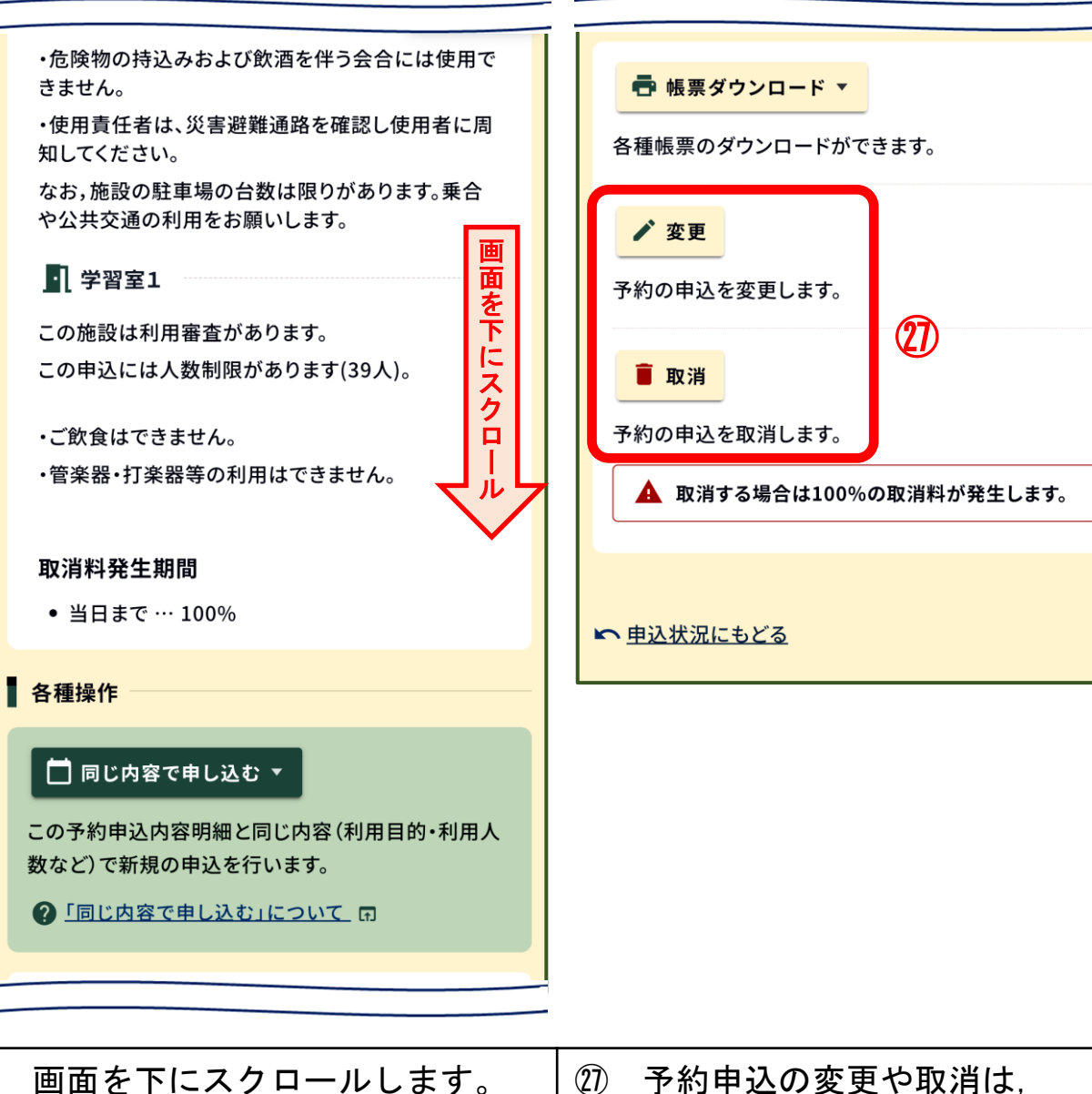

| 画面を下にスクロールします。 | ⑦ 予約申込の変更や取消は,<br>子の画面から行います。 |
|----------------|-------------------------------|
|----------------|-------------------------------|

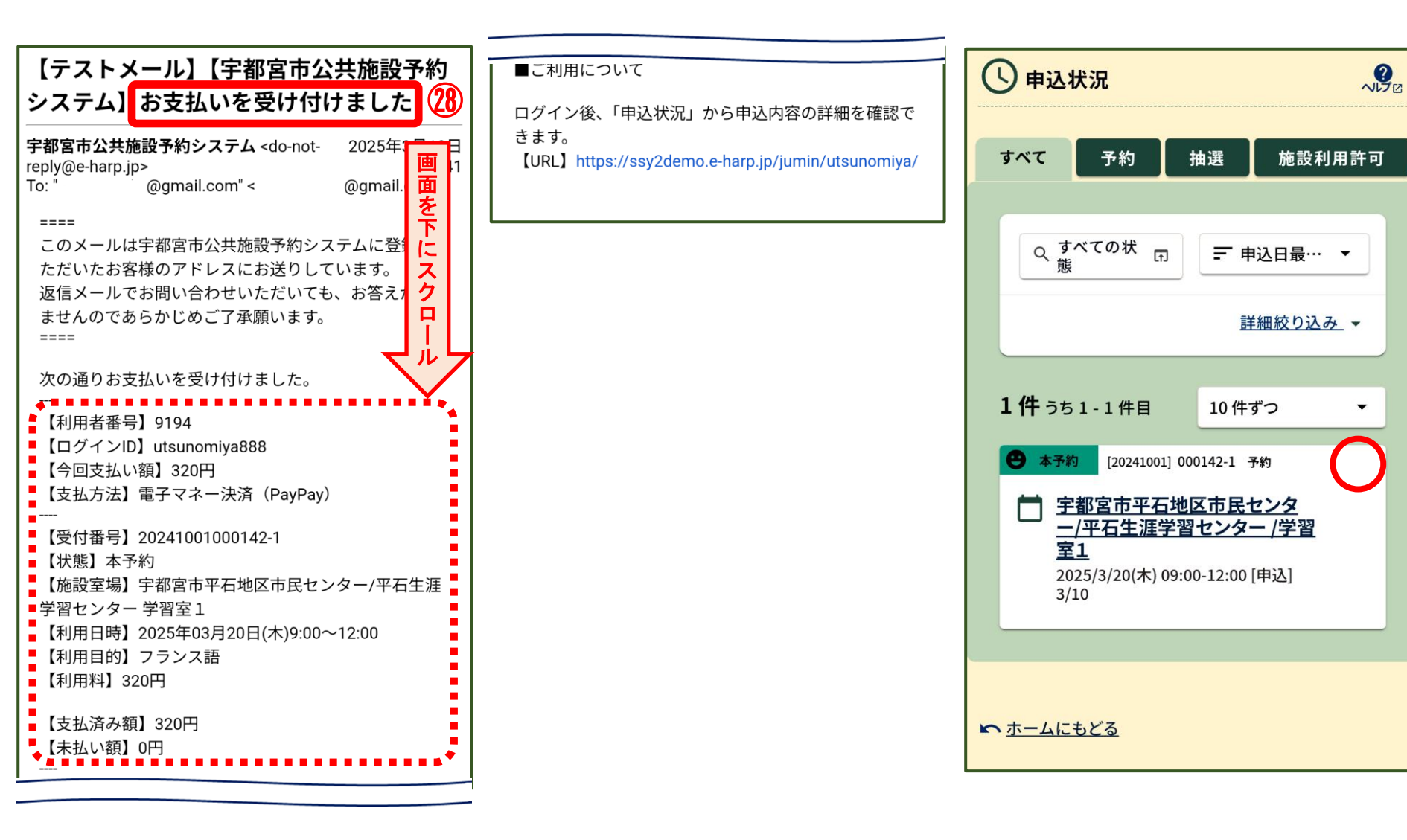

| ② 支払い受付をお知らせする<br>メールが届きます。 | 画面を下にスクロールします。 | <ul> <li>20 使用料納付後の「申込状況」</li> <li>画面です。</li> <li>(未払マークが消えます。)</li> </ul> |
|-----------------------------|----------------|----------------------------------------------------------------------------|
|-----------------------------|----------------|----------------------------------------------------------------------------|